# ASP. NET MVC Roles Demo

Amit Ahlawat

CSE 686 – Internet Programming

Spring 2014

### Goals of document

- 1) Show how to make a group of pages available only after registration with built-in authentication and registration mechanisms
- 2) Show to make specific pages available only to select users
- 3) Show to make specific pages available only to select roles

# Using Built-in Registration and Authentication Mechanisms

Create an ASP .NET MVC application.

| sDemo - Microsoft Visual Studio                                       |                                                                                                    |                                                                                  |                                | Quick Launch (Ctrl+Q)                                                                                                    |
|-----------------------------------------------------------------------|----------------------------------------------------------------------------------------------------|----------------------------------------------------------------------------------|--------------------------------|----------------------------------------------------------------------------------------------------|
| IT VIEW PROJECT BUILD DEBUG                                           | TEAM TOOLS TEST ARCHITECTUR                                                                                    | େ ANALYZE WINDOW HELP<br>୦୦×ପୁଂA <sub>ਦ</sub>                                    |                                | S                                                                                                    |
| ASP.NET application 🗢 ×                                               | E 686\ Projectr\ Polec\ Demo\ PolecDemo\ PolecD                                                                | amo\Project Readme.html                                                          |                                | Solution Explorer                                                                                                    |
| ertoses (in ordang (searco) (in ordanic (co                           |                                                                                                    | enourojeconcouncinani                                                            |                                | Search Selution Suplayer (Chilue)                                                                                                    |
| Your ASP.N                                                            | NET applicat                                                                                                   | ion                                                                              |                                | Image: Solution 'RolesDemo' (L project)         Image: Solution 'RolesDemo' (L project)         Image: Solution 'RolesDemo' (L project)         Image: RolesDemo 'RolesDemo' (L project)         Image: RolesDemo 'RolesDemo' (R Project)         Image: RolesDemo 'RolesDemo' (R RolesDemo)         Image: RolesDemo 'RolesDemo' (R RolesDemo)         Image: RolesDemo 'RolesDemo' (R RolesDemo)         Image: RolesDemo 'RolesDemo)         Image: RolesDemo 'RolesDemo)         Image: RolesDemo 'RolesDemo)         Image: RolesDemo 'RolesDemo)         Image: RolesDemo 'RolesDemo)         Image: RolesDemo 'RolesDemo)         Image: RolesDemo 'RolesDemo)         Image: RolesDemo)         Image: RolesDemo) |
| Congratulations! You've c                                             | reated a project                                                                                               |                                                                                  |                                | <ul> <li>▶ iii fonts</li> <li>▶ iii Models</li> </ul>                                                                                                    |
| This application                                                      | CUSTOMIZE APP                                                                                                  | DEPLOY                                                                           | GET HELP                       | Gripts     Gripts     Gripts     Gripts     Gripts     Gripts     Gripts                                                                                                    |
| consists of:                                                          | Get started with ASP.NET MVC<br>Change the site's theme                                                        | Ensure your app is ready for<br>production<br>Windows Azure<br>Hosting providers | Get help<br>Get more templates | <ul> <li>A Home</li> <li>B Shared</li> <li>Test</li> </ul>                                                                                                    |
| Sample pages showing basic nav<br>between Home, About, and<br>Contact | Add more libraries using NuGet<br>Configure authentication<br>Customize information about the<br>website users |                                                                                  |                                | 00     ViewStart.cshml       vi2     Veisconifig       Di fraviconico     b       Olobalasas     ViewStart.cshml       ViewStart.cshml     viewscanfig                                                                                                    |
| Theming using Bootstrap                                               | Get information from social                                                                                    |                                                                                  |                                |                                                                                                    |
| how to register and sign in                                           | Add HTTP services using ASP.NET                                                                                |                                                                                  |                                |                                                                                                    |
| ASP.NET features managed using<br>NuGet                               | Secure your web API                                                                                            |                                                                                  |                                |                                                                                                    |
|                                                                       | Add real-time web with ASP.NET<br>SignalR                                                                      |                                                                                  |                                |                                                                                                    |
|                                                                       | Add components using<br>Scaffolding                                                                            |                                                                                  |                                | ✓ Solution Explorer Team Explorer Class View                                                                                                    |

Add a new controller to the application.

| Your ASP.NET application 🗢 🗙                                      |                                                                 | Solution Explorer                        | • 4 ×             |
|-------------------------------------------------------------------|-----------------------------------------------------------------|------------------------------------------|-------------------|
| URL: C:\Users\TA Grading\Desktop\TAs\Amit\CSE 6 Add Scaffold      | Cong Paget, Number 1971                                         |                                          | d 🖻 🕨 - 22        |
| ▲ Installed                                                       |                                                                 |                                          | (+;) (;+)         |
| Common                                                            | MVC 5 Controller - Empty                                        | MVC 5 Controller - Empty<br>by Microsoft | l project)        |
| Your ASP.N                                                        | MVC 5 Controller with read/write actions                        | v5.0.0.0<br>An empty MVC controller.     |                   |
|                                                                   | MVC 5 Controller with views, using Entity Framework             | Id: MvcControllerEmptyScaffolder         |                   |
|                                                                   | Web API 2 Controller – Empty                                    |                                          | troller.cs        |
| Congratulations! You've cre                                       | Web API 2 Controller with actions, using Entity Framework       |                                          | mencs             |
| This application                                                  | Web API 2 Controller with read/write actions                    |                                          |                   |
| consists of:                                                      | Web API 2 OData Controller with actions, using Entity Framework |                                          |                   |
|                                                                   |                                                                 |                                          | html              |
| Sample pages showing basic nav<br>between Home, About, and        |                                                                 |                                          |                   |
| Contact                                                           |                                                                 |                                          |                   |
| Theming using Bootstrap                                           |                                                                 |                                          | .html             |
| Authentication, if selected, shows<br>how to register and sign in |                                                                 |                                          |                   |
| ASP.NET features managed using                                    |                                                                 |                                          |                   |
| NuGet                                                             |                                                                 | Add Cancel                               |                   |
|                                                                   |                                                                 |                                          | ,                 |
| Add components using<br>Scaffolding                               |                                                                 | - Solution Explorer Team Ex              | plorer Class View |

Name the controller 'TestController'.

| ASP.NET application                                                                              |                                                                                                    |              |            | Solution Explorer                                                                                                    | - <b>-</b> |
|--------------------------------------------------------------------------------------------------|----------------------------------------------------------------------------------------------------|--------------|------------|----------------------------------------------------------------------------------------------------|------------|
| C:\Users\TA Grading\Desktop\TAs\Amit\C                                                           | E 686\Projects\Roles\Demo\RolesDemo\RolesDemo\Project                                                                                                    | _Readme.html | •          | C C A To - ≓ R I T B ≠ - S                                                                                                    |            |
| Your ASP.N                                                                                       | NET application                                                                                                    |              | Ĺ          | Search Solution Explorer (Ctrl+)                                                                                                    | ع          |
| Congratulations! You've of This application consists of:                                         | CUSTOMIZE APP<br>Get started with ASP.NET N<br>Change the site's theme                                                                                      |              | Add Cancel | b         If conts           b         Models           b         Scripts           a         Views           b         Account           b         Home           b         Shared           i         Text |            |
| Sample pages showing basic nav<br>between Home, About, and<br>Contact<br>Theming using Bootstrap | Add more libraries using N<br>Configure authentication Hosting providers<br>Customize information about the<br>website users<br>Get information from social | g providers  |            | 00 Uvevdart.citrmi<br>↓ Web.config<br>b favicon.ico<br>↓ Gifobahaax<br>↓ packages.config<br>↓ Project.Readme.htmi<br>↓ C* Startup.c.t                                                                        |            |
| Authentication, if selected, shows how to register and sign in                                   | providers<br>Add HTTP services using ASP.NET                                                                                                    |              |            | Þ ý⊡ Web.config                                                                                                    |            |
| ASP.NET features managed using<br>NuGet                                                          | Web API<br>Secure your web API<br>Add real-time web with ASP NET                                                                                            |              |            |                                                                                                    |            |
|                                                                                                  | SignalR<br>Add components using<br>Scaffolding                                                                                                    |              | -          | Solution Explorer Team Explorer Class View                                                                                                    |            |

Add a view for the Index method of the TestController.

| TestController.cs 🗢 × Your ASP.NET application |                                                      | -        | Solution Explorer                          |
|------------------------------------------------|------------------------------------------------------|----------|--------------------------------------------|
| t RolesDemo.Controllers.TestController         | ~ 🖗 Index()                                          | *        | ○ ○ ☆ 'o - ≠ Q 司 ŋ ○ ≠ -                   |
| ⊡using System;                                 |                                                      | +        | Search Solution Explorer (Ctrl+:)          |
| using System.Collections.Generic;              |                                                      | <u>^</u> |                                            |
| using System Leh:                              |                                                      |          | I Solution 'KolesDemo' (1 project)         |
| using System.Web.Mvc:                          |                                                      |          | A B KolesDemo                              |
|                                                |                                                      |          | Properties                                 |
| namespace RolesDemo.Controllers                | Add View                                             |          | App Data                                   |
| {                                              |                                                      |          | App_Data                                   |
| public class TestController : Controller       | View manage                                          |          | b Content                                  |
| {                                              |                                                      |          | A G Controllers                            |
| ÷ //                                           | index                                                |          | C* AccountController.cs                    |
| // GET: /Test/                                 | Template:                                            |          | C* HomeController.cs                       |
| nublic ActionResult Index()                    | Empty (without model)                                |          | C# TestController.cs                       |
| {                                              | Model class                                          |          | fonts                                      |
| return View();                                 |                                                      |          | Models                                     |
| }                                              |                                                      |          | Scripts                                    |
|                                                | Data context class:                                  |          | Views                                      |
| 1                                              | · · · · · · · · · · · · · · · · · · ·                |          | Account                                    |
|                                                | View options:                                        |          | ▶ Home                                     |
|                                                | Create as a partial view                             |          | P Shared                                   |
|                                                | Reference script libraries                           |          | I est                                      |
|                                                |                                                      |          | Web config                                 |
|                                                |                                                      |          | Favicen ice                                |
|                                                |                                                      |          | Clobal asax                                |
|                                                | (Leave empty if it is set in a Razor viewstart file) |          | packages.config                            |
|                                                |                                                      |          | Project_Readme.html                        |
|                                                |                                                      |          | C= Startup.cs                              |
|                                                | Add Cancel                                           |          | ▶ ♥ Web.config                             |
|                                                |                                                      |          |                                            |
|                                                |                                                      |          |                                            |
|                                                |                                                      |          |                                            |
|                                                |                                                      |          |                                            |
|                                                |                                                      |          |                                            |
|                                                |                                                      |          |                                            |
|                                                |                                                      | -        |                                            |
| 100.97 -                                       |                                                      |          | Solution Evolorer Team Evolorer Clarr View |
|                                                |                                                      |          |                                            |

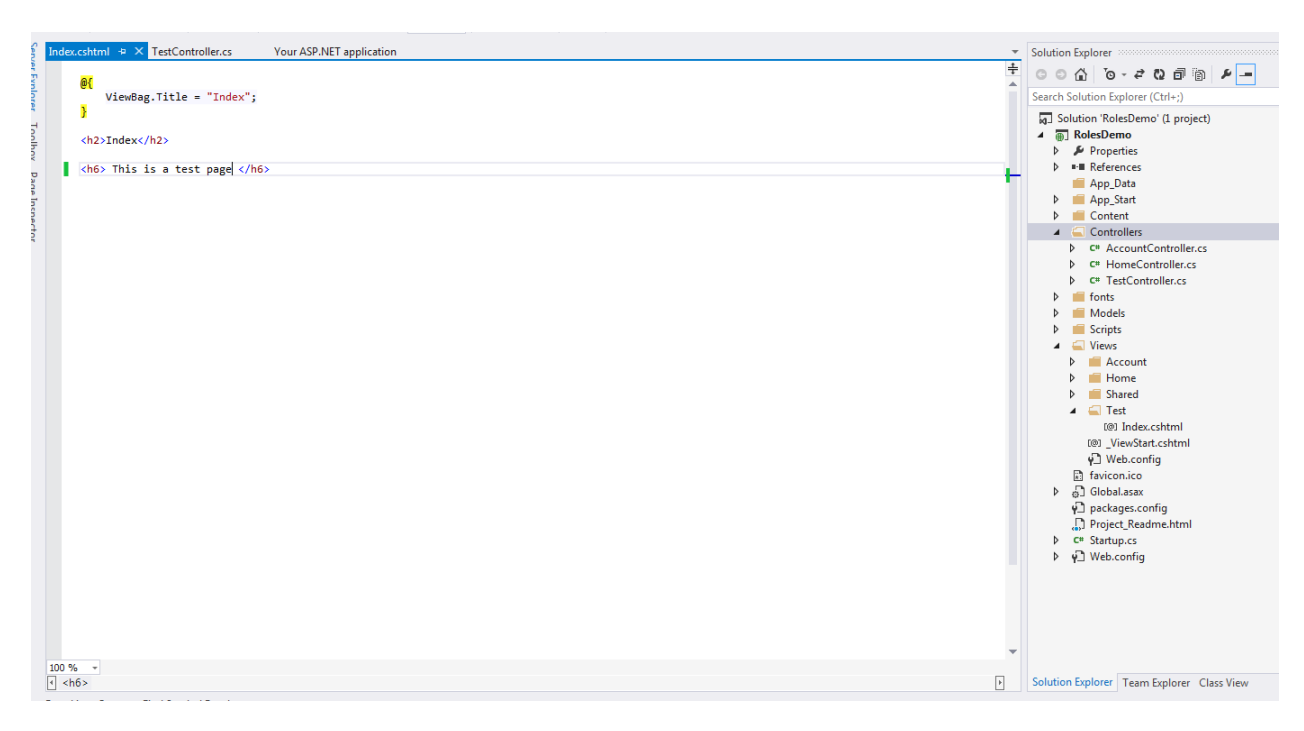

Here the view is shown. An additional heading has been added (This is a test page).

Run the application and navigate to /Test/Index as shown:

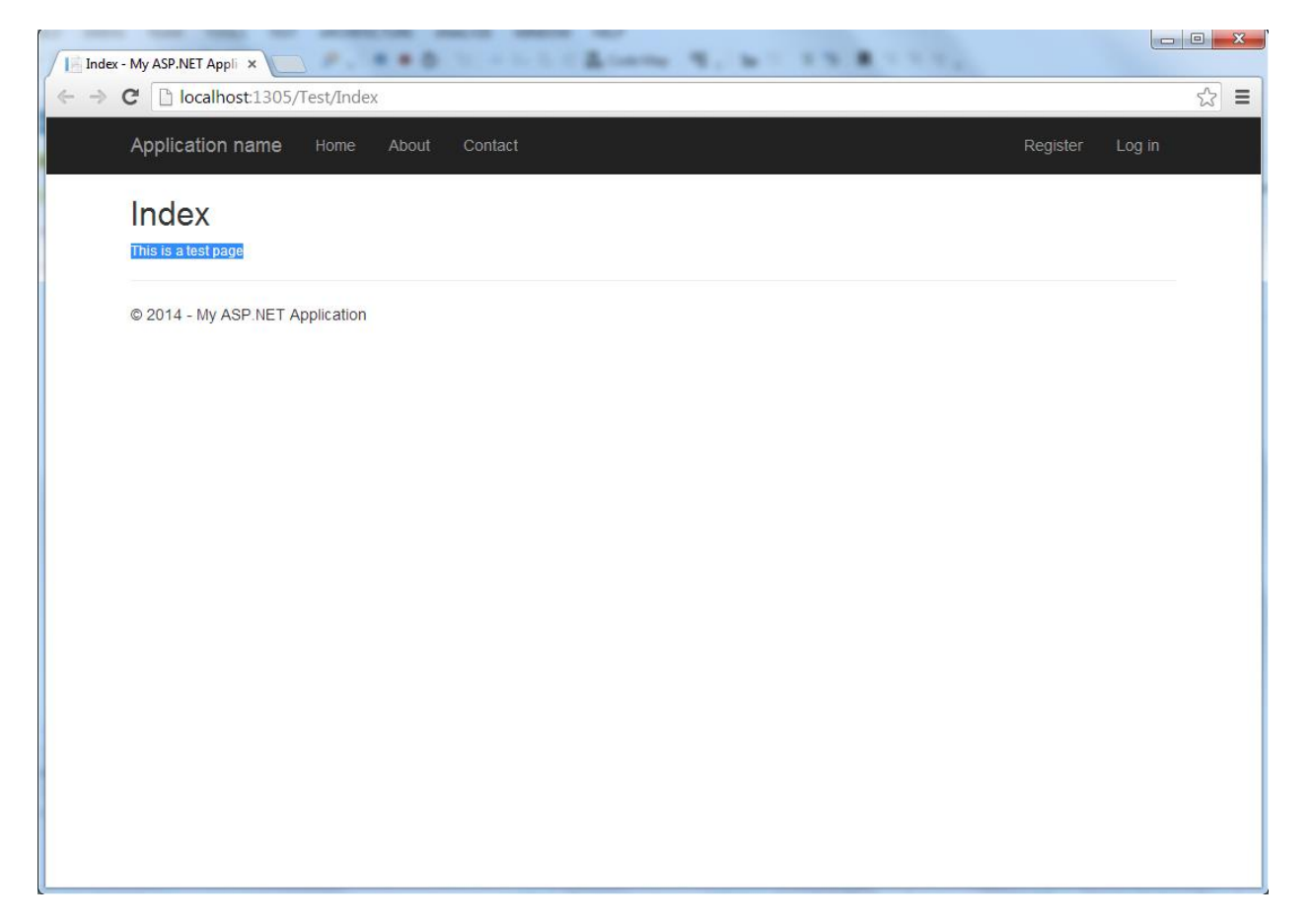

To add the requirement of user authentication to view a page, we will use the [Authorize] attribute as shown :

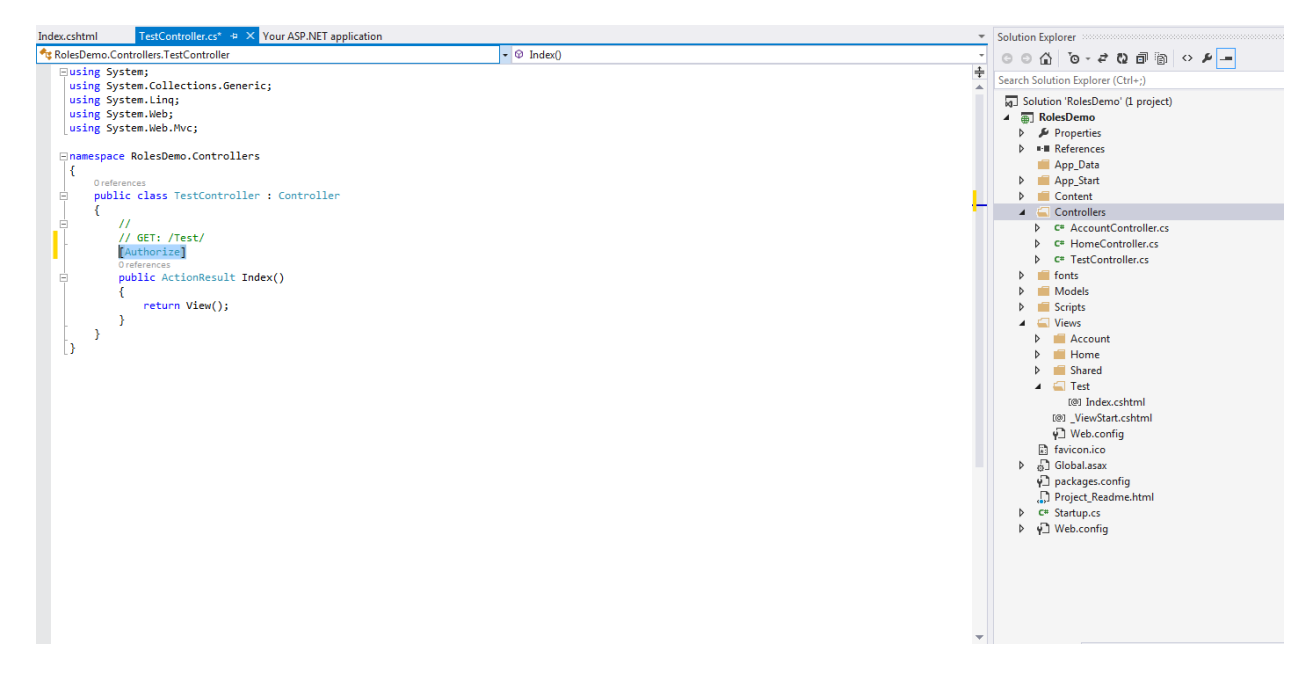

The above should not allow any user to view page /Test/Index unless logged in.

Run the application and navigate to /Test/Index.

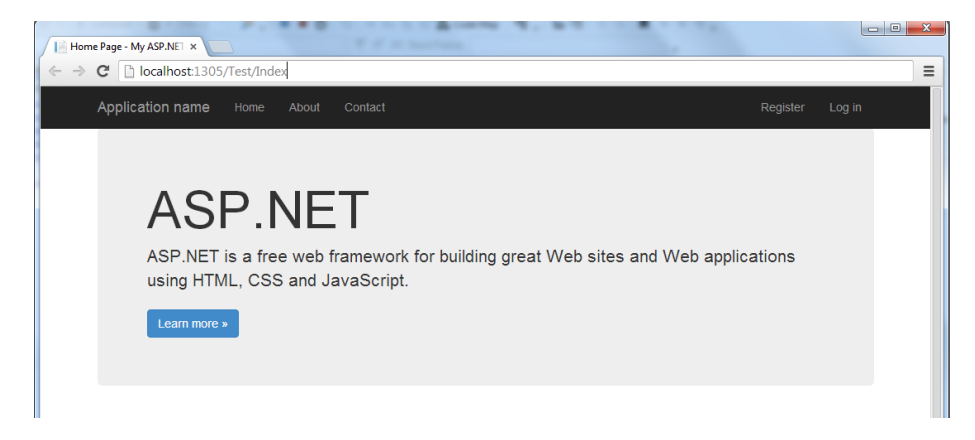

The page is redirected to the login page.

| Log in.               | account to log in.                    | Use another service to log in.                                                                                                    |
|-----------------------|---------------------------------------|----------------------------------------------------------------------------------------------------|
| User name<br>Password |                                       | There are no external authentication service:<br>configured. See this article for details on<br>setting up this ASP.NET application to suppo<br>logging in via external services. |
| Register if you       | Log in<br>don't have a local account. |                                                                                                    |
| © 2014 - My AS        | SP.NET Application                    |                                                                                                    |

Create a new account called `testUser'.

| User name             | testUser    |  |
|-----------------------|-------------|--|
| Password              |             |  |
| Confirm password      |             |  |
|                       | Register    |  |
| © 2014 - My ASP.NET A | Application |  |
|                       |             |  |

#### After registration, navigate to /Test/Index

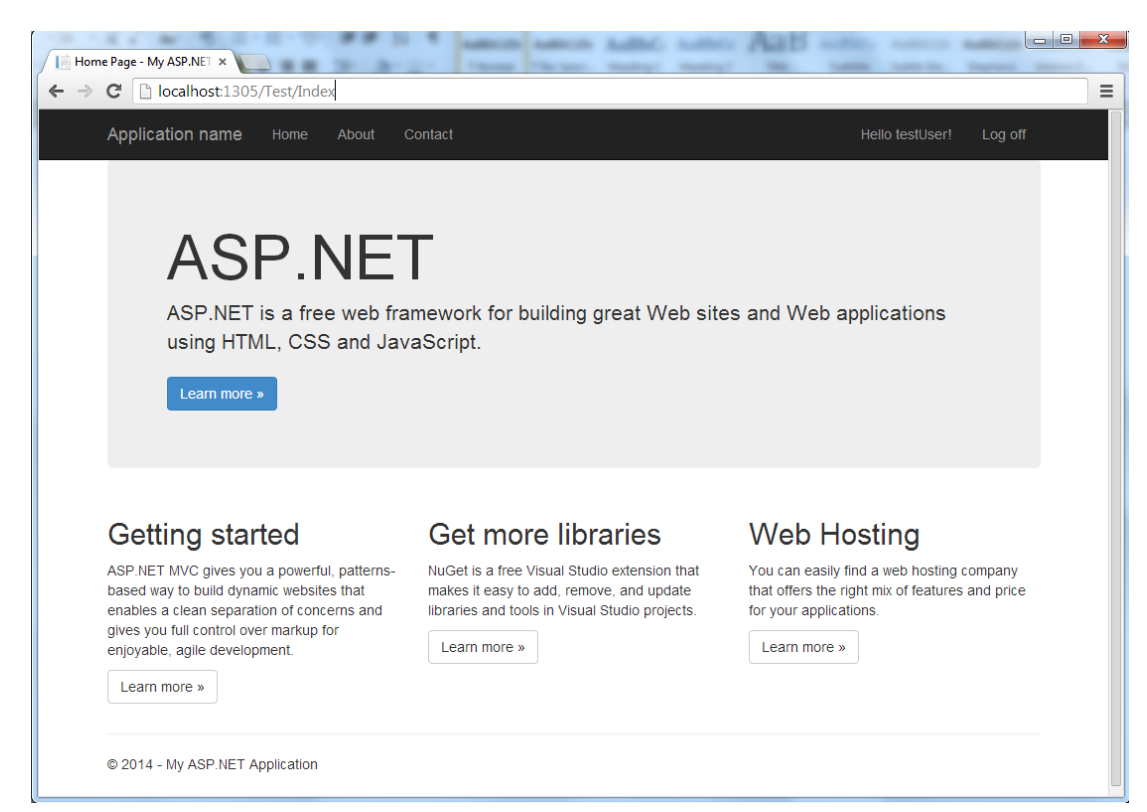

Now the user is logged in, /Test/Index can be viewed.

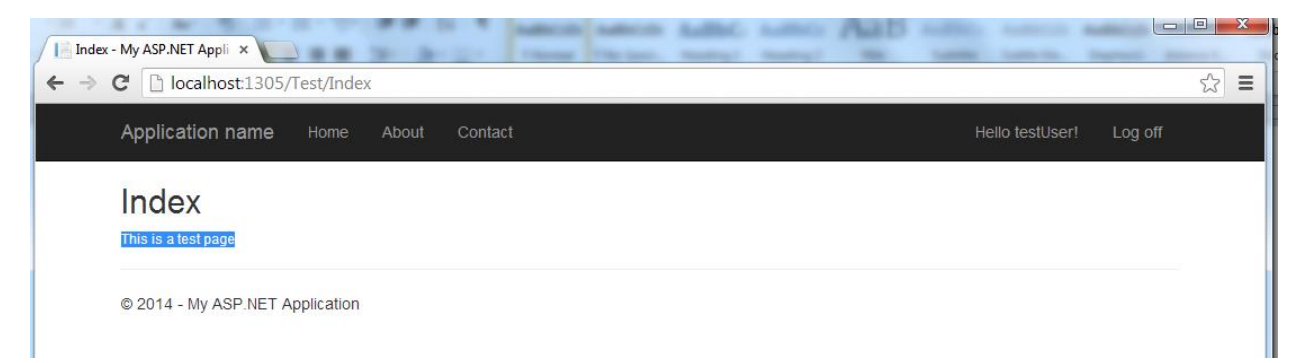

Add another action to the TestController called 'Foo'.

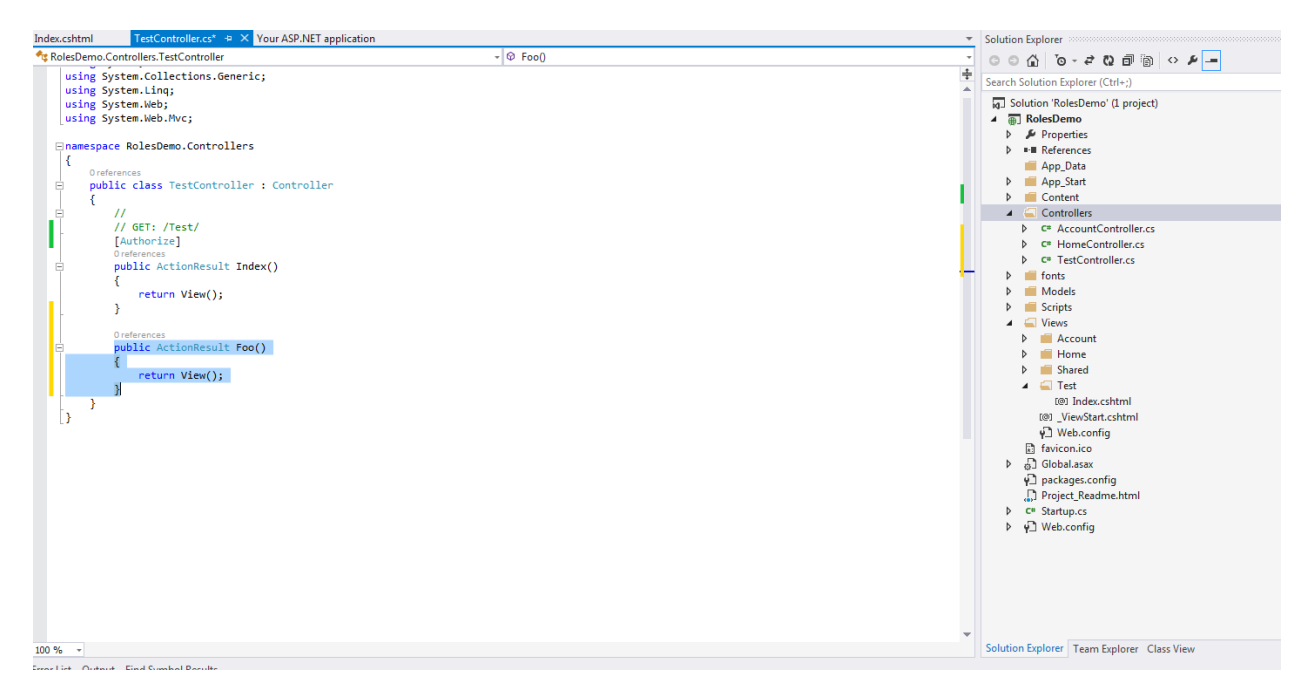

#### Add a view to the action 'Foo'.

| Index.cshtml TestController.cs + × Your ASP.NET applie                                                                                                    | ation                                                           | Solution Explorer                                                                                                    |
|----------------------------------------------------------------------------------------------------|-----------------------------------------------------------------|----------------------------------------------------------------------------------------------------|
| to RolesDemo.Controllers.TestController                                                                                                    | - 🌚 Foo()                                                       | · · · · · · · · · · · · · · · · · · ·                                                                                                    |
| using System.collections.Generic;<br>using System.Linq;<br>using System.Heb;<br>using System.Heb;                                                                                                    |                                                                 | Search Solution Explorer (Ctrl+;)     Golution 'RolesDemo' (1 project)     ●                                                                                                    |
| <pre>□namespace RolesDemo.Controllers {</pre>                                                                                                    | Add View                                                        | ▶ ■■ References App_Data                                                                                                    |
| Oreferences public class TestController : Controller {                                                                                                    | View name:<br>Foo                                               | App_Start     Gontent     Controllers                                                                                                    |
| <pre>// // GET: /Test/ [Authorize]</pre>                                                                                                    | Template:<br>Empty (without model)                              | C* AccountController.cs C* HomeController.cs                                                                                                    |
| <pre>Oreferences Display Content of the second second seco</pre> | Model class:                                                    | C* TestController.cs      Finite Controller.cs      Models                                                                                                    |
| <pre>return View(); }</pre>                                                                                                    | Data context class:                                             | <ul> <li>Scripts</li> <li>Views</li> <li>Account</li> </ul>                                                                                                    |
| Oreferences public ActionResult Foo() {                                                                                                    | View options: Create as a partial view                          | Home     Shared                                                                                                    |
| return View(); } }                                                                                                    | Reference script libraries     Vie a layout page:               | (@) Index.cshtml<br>(@) _ViewStart.cshtml                                                                                                    |
| L                                                                                                    | (Leave empty if it is set in a Razor_viewstart file) Add Cancel | <ul> <li>Y⊒ Web.config</li> <li>Braviconico</li> <li>Al Global.sax</li> <li>Packages.config</li> <li>Project.Readme.html</li> <li>cr Startup.cs</li> <li>Y⊇ Web.config</li> </ul> |
|                                                                                                    |                                                                 | ·                                                                                                    |

An additional heading has been added to the new page (Foo : test page).

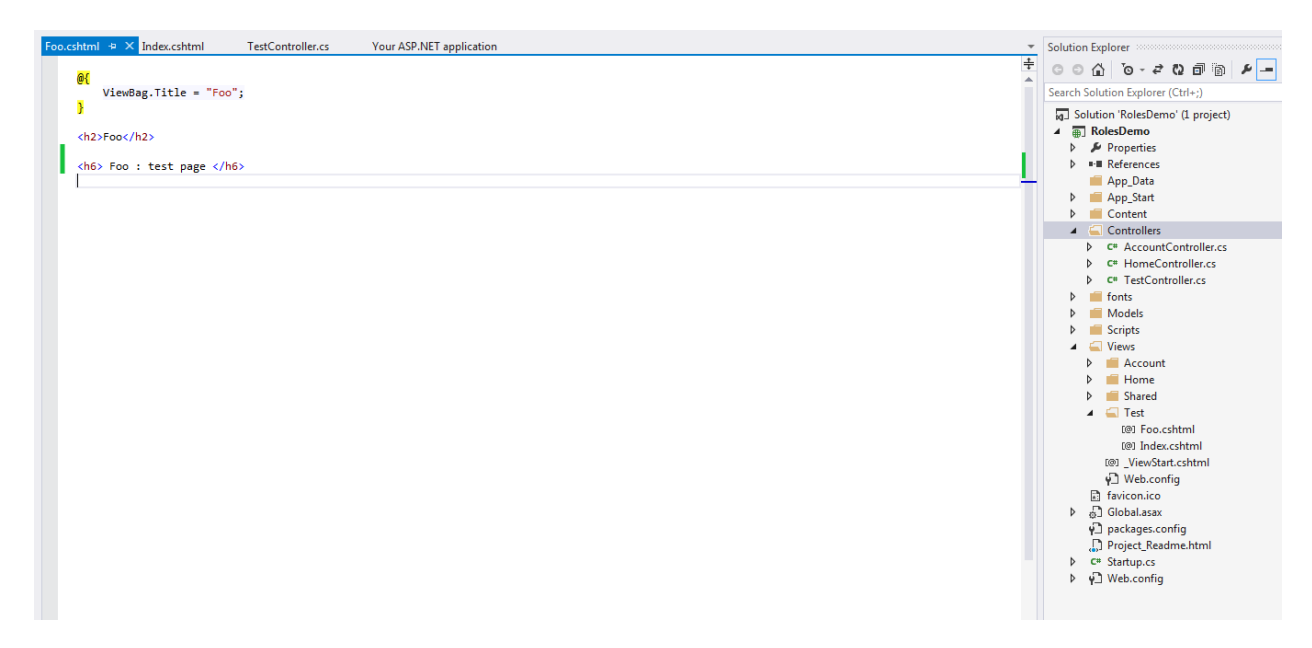

The [Authorize] attribute can be applied to the Controller as well. That will affect every action in that Controller.

Remove the [Authorize] attribute from the Index action and add it to the TestController as follows:

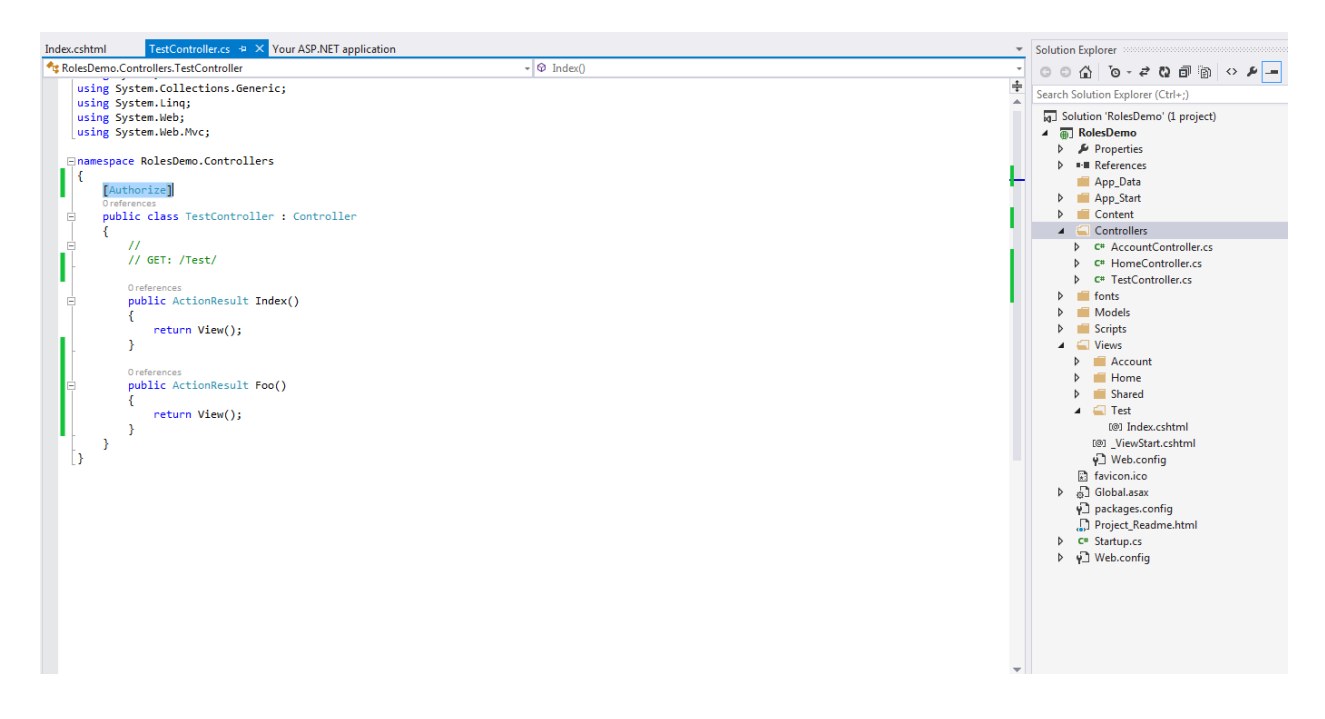

Run the application, and navigate to /Test/Index :

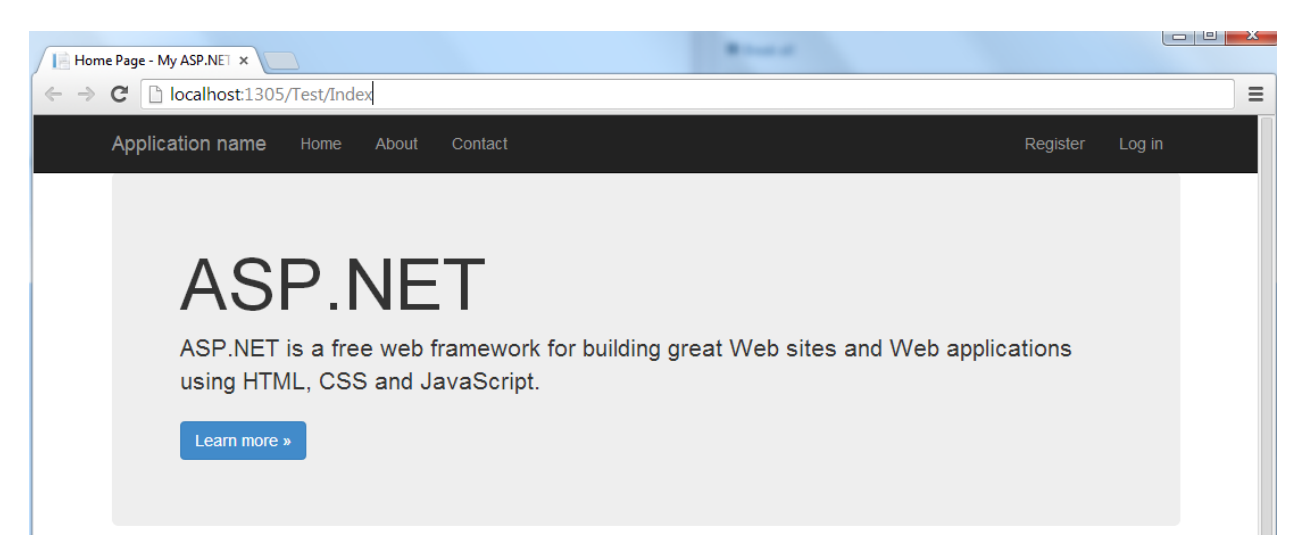

Navigation to /Test/Index redirects the page to login page.

| Log in - My ASP.NET App                                        |                                                                                                    |
|----------------------------------------------------------------|----------------------------------------------------------------------------------------------------|
| ← → C 🗋 localhost:1305/Account/Login?ReturnUrl=%2FTest%2FIndex | ☆ =                                                                                                    |
| Application name Home About Contact                            | Register Log in                                                                                                    |
| Log in.                                                        |                                                                                                    |
| Use a local account to log in.                                 | Use another service to log in.                                                                                                    |
| User name<br>Password                                          | There are no external authentication services configured. See this article for details on setting up this ASP.NET application to support logging in via external services. |
| Remember me?     Log in                                        |                                                                                                    |
| Register if you don't have a local account.                    |                                                                                                    |
| © 2014 - My ASP.NET Application                                |                                                                                                    |

Now try navigating to /Test/Foo. Since the attribute was applied to the controller, this navigation should also redirect to login page if user is not logged in.

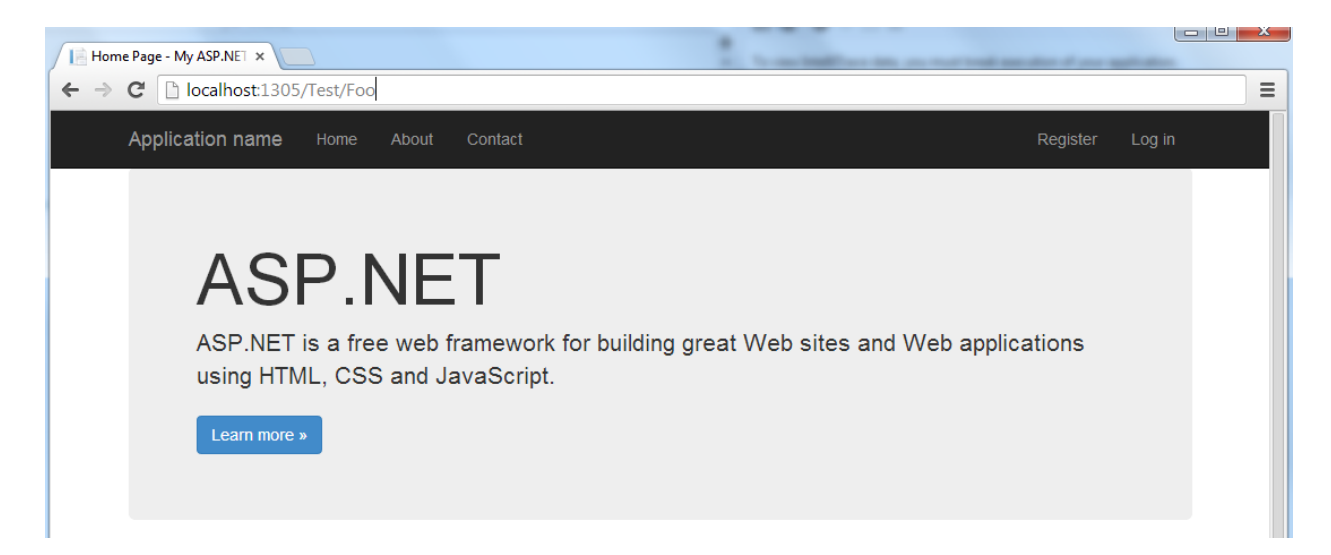

Navigation to /Test/Foo redirects to login page.

| Application     | name Home About Contact     | Register Log in                                                                                                    |
|-----------------|-----------------------------|----------------------------------------------------------------------------------------------------|
| Log in.         |                             |                                                                                                    |
| Use a local     | account to log in.          | Use another service to log in.                                                                                                    |
| User name       |                             | There are no external authentication services<br>configured. See this article for details on<br>setting up this ASP.NET application to support |
| Password        |                             | logging in via external services.                                                                                                    |
|                 | Remember me?                |                                                                                                    |
|                 | Log in                      |                                                                                                    |
| Register if you | don't have a local account. |                                                                                                    |

There are situations when you want to exclude some of actions, but still apply the [Authorize] attribute to the controller. For this, the [AllowAnonymous] attribute is used.

Apply the [AllowAnonymous] attribute to the Foo action as follows:

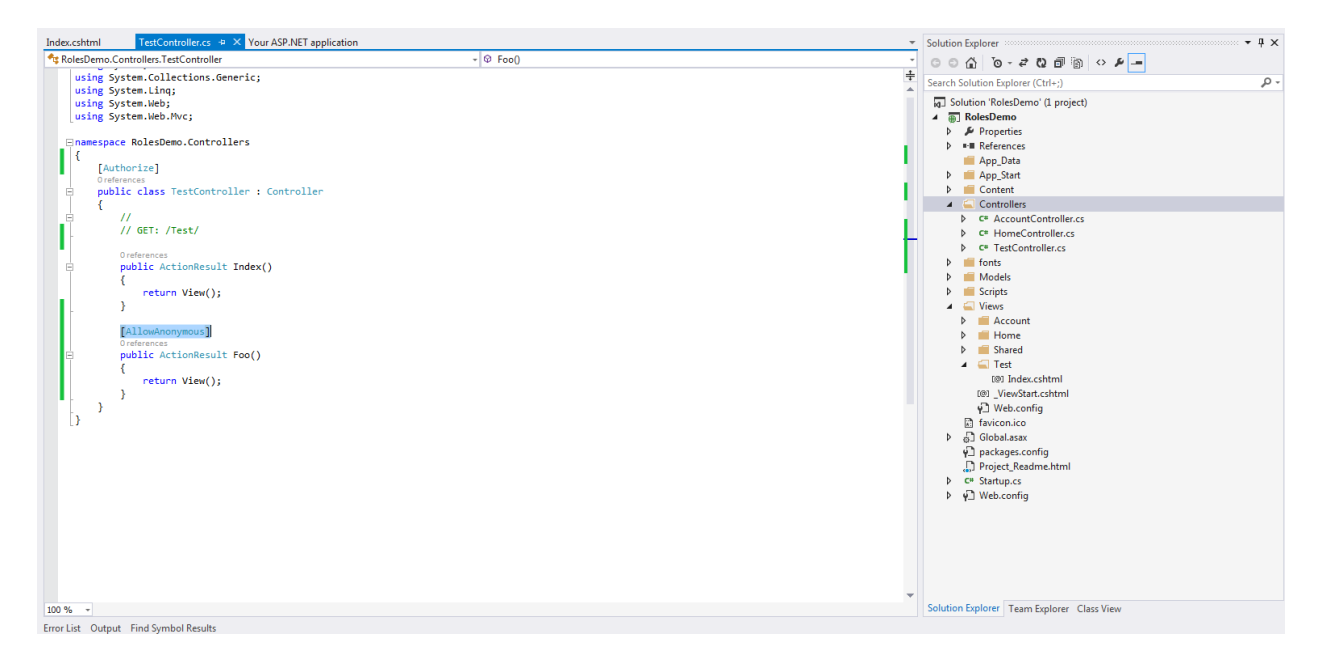

From the above, navigation to action methods other than 'Foo' should require authentication.

Run the application and navigate to /Test/Foo:

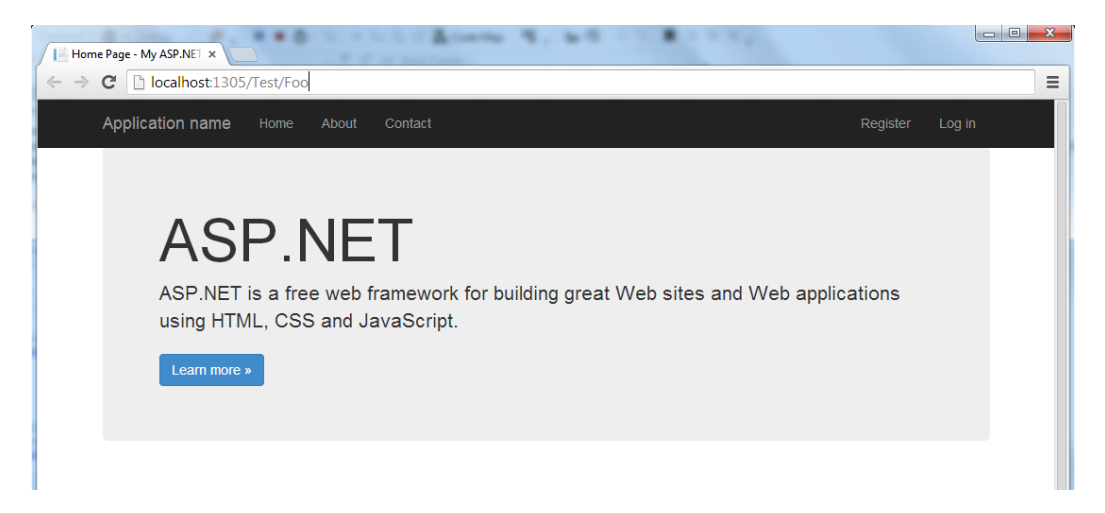

The page is accessible even though user is logged out, because of the [AllowAnonymous] attribute.

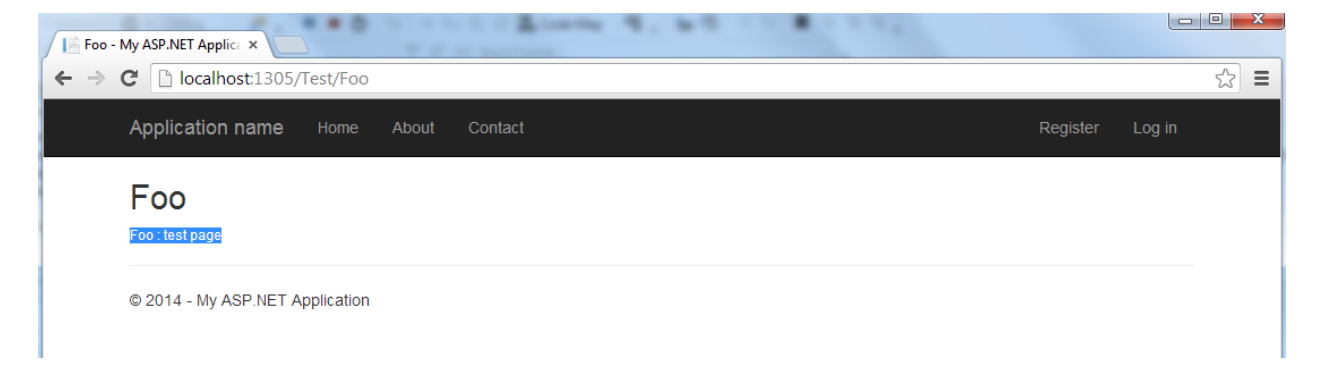

### How to make specific pages available only to select users

For this demo, we need to create two test users. Run the application and click Register.

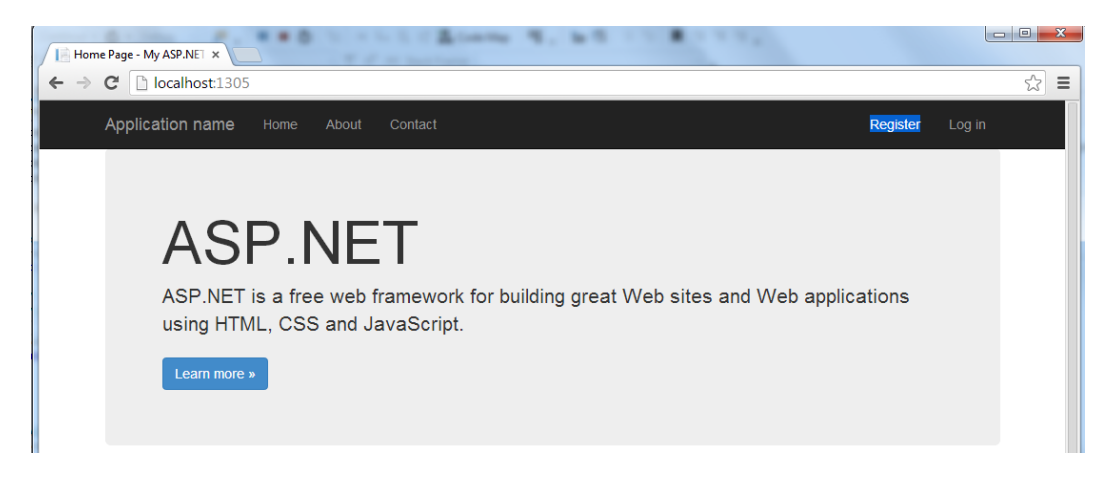

Register a user named 'admin'.

| Register - My ASP.NET Ap × → C □ localhost:1305// | Account/Register   | <u>.</u>        |
|---------------------------------------------------|--------------------|-----------------|
| Application name                                  | Home About Contact | Register Log in |
| Register.<br>Create a new accou                   | int.               |                 |
| User name                                         | admin              |                 |
| Password                                          |                    |                 |
| Confirm password                                  |                    |                 |
|                                                   | Register           |                 |
| © 2014 - My ASP.NET A                             | Register           |                 |

After registering 'admin' user, register another user named 'employee'.

| Register - My ASP.NET Ap ×      |                 | -       | n Autor | Authors | AaB | - | -        |        |     |
|---------------------------------|-----------------|---------|---------|---------|-----|---|----------|--------|-----|
| ← → C □ localhost:1305/A        | ccount/Register |         |         |         |     |   |          |        | ☆ = |
| Application name                | Home About      | Contact |         |         |     |   | Register | Log in |     |
| Register.<br>Create a new accou | int.            |         |         |         |     |   |          |        |     |
| User name                       | employee        |         |         |         |     |   |          |        |     |
| Password                        |                 |         |         |         |     |   |          |        |     |
| Confirm password                |                 |         |         |         |     |   |          |        |     |
|                                 | Register        |         |         |         |     |   |          |        |     |
| © 2014 - My ASP.NET Ap          | plication       |         |         |         |     |   |          |        |     |

To specify which users are allowed to view a page after authentication, we use the [Authorize] attribute, and specify a comma separated list of users.

Remove the [Authorize] attribute from the TestController.

Add the [Authorize (Users="admin")] attribute to Foo action method to specify only `admin' user can view that page after logging in.

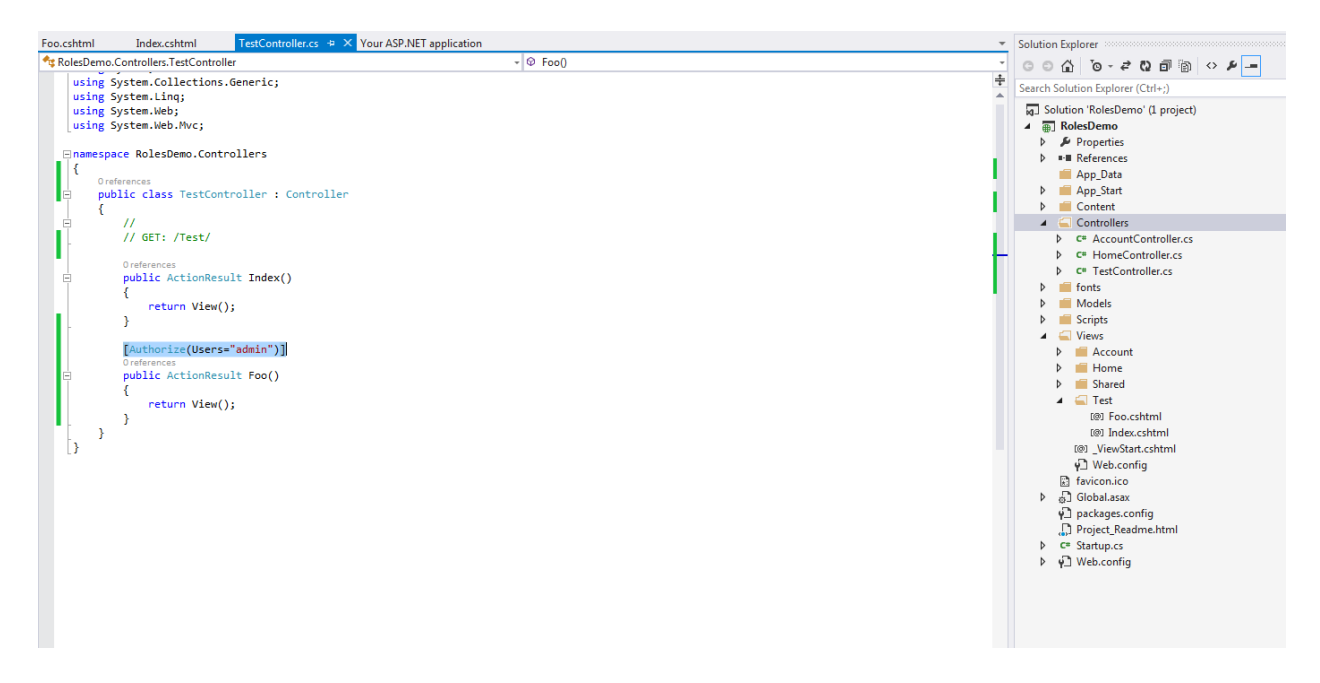

Run the application and navigate to /Test/Foo.

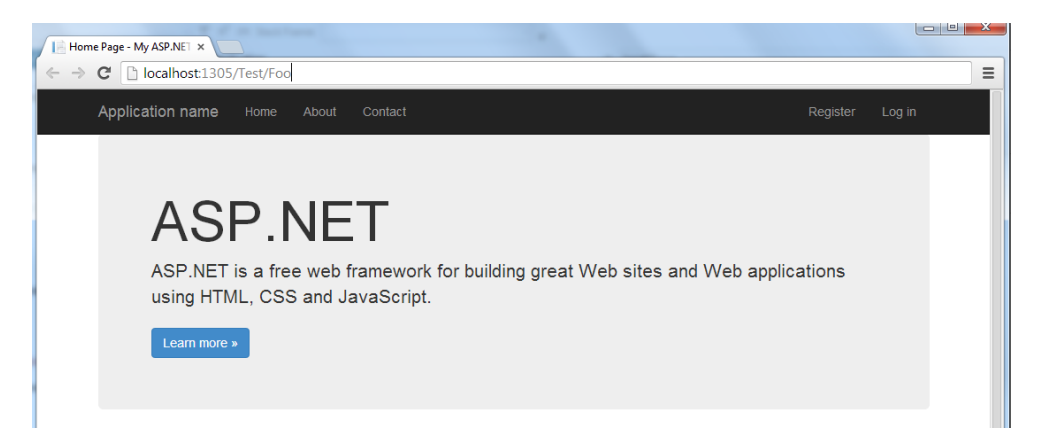

Because of the [Authorize] attribute, the page is redirected to login page.

Login as the 'admin' user.

| Log in - My ASP.NET App |                                               |                                                                                                    |
|-------------------------|-----------------------------------------------|----------------------------------------------------------------------------------------------------|
| ← → C 🗋 localhos        | st:1305/Account/Login?ReturnUrl=%2FTest%2FFoo | ☆<br>=                                                                                                    |
| Application r           | name Home About Contact                       | Register Log in                                                                                                    |
| Log in.                 |                                               |                                                                                                    |
| Use a local             | account to log in.                            | Use another service to log in.                                                                                                    |
| User name<br>Password   | admin                                         | There are no external authentication services<br>configured. See this article for details on<br>setting up this ASP.NET application to support<br>logging in via external services. |
|                         | Remember me?                                  |                                                                                                    |
|                         | Log in                                        |                                                                                                    |
| Register if you         | don't have a local account.                   |                                                                                                    |
| © 2014 - My AS          | SP.NET Application                            |                                                                                                    |

After logging in, the 'admin' user can view the page.

| Foo - My ASP.NET Applica ×                      | The second | Reality of State | <br> | march. Nong  |         |     |
|-------------------------------------------------|------------|------------------|------|--------------|---------|-----|
| ← → C 🕒 localhost:1305/Te                       | est/Foo    |                  |      |              |         | ☆ = |
| Application name                                | Home About | Contact          |      | Hello admin! | Log off |     |
| Foo<br>Foo test page<br>© 2014 - My ASP.NET App | plication  |                  |      |              |         |     |

Log out the 'admin' user. Navigate to /Test/Foo as follows:

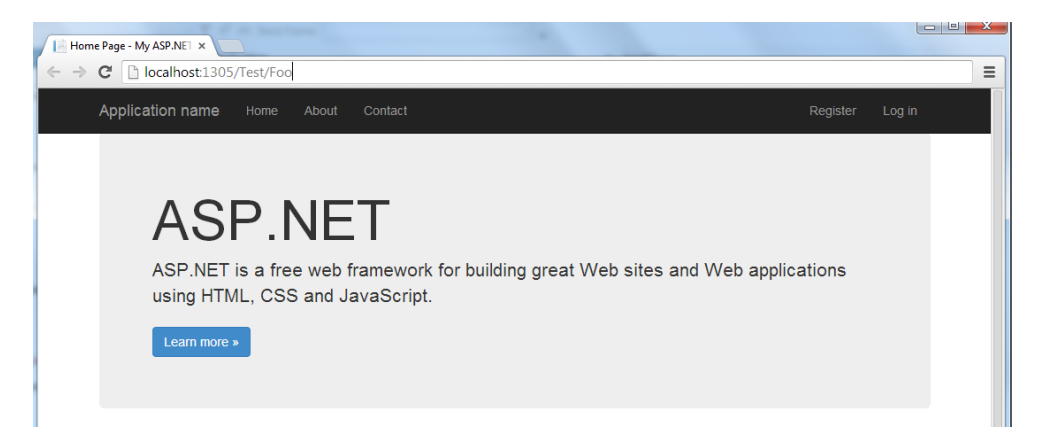

The page will be redirected. Now try logging in as 'employee'. Since 'employee' is not in the list of allowed users, even after logging in, 'employee' must not be able to navigate to /Test/Foo.

| Application           | name Home About Contact     | Register Log in                                                                                                    |
|-----------------------|-----------------------------|----------------------------------------------------------------------------------------------------|
| Log in.               |                             |                                                                                                    |
| Use a local           | account to log in.          | Use another service to log in.                                                                                                    |
| User name<br>Password | employee                    | There are no external authentication services<br>configured. See this article for details on<br>setting up this ASP.NET application to suppor<br>logging in via external services. |
|                       | Remember me?                |                                                                                                    |
|                       | Log in                      |                                                                                                    |
| Register if you       | don't have a local account. |                                                                                                    |

Now try navigating to /Test/Foo. You will observe that the page is navigated to the login page again, even though the 'employee' user is logged in. It won't allow the navigation to /Test/Foo unless a user in the [Authorize] attribute list is logged in.

| Log in - My ASP.NET Appi x                                  |                                                                                                    |
|-------------------------------------------------------------|----------------------------------------------------------------------------------------------------|
| ← → C Discalhost:1305/Account/Login?ReturnUrl=%2FTest%2FFoo | ☆ =                                                                                                    |
| Application name Home About Contact                         | Hello employee! Log off                                                                                                    |
| Log in.                                                     |                                                                                                    |
| Use a local account to log in.                              | Use another service to log in.                                                                                                    |
| User name                                                   | There are no external authentication services<br>configured. See this article for details on<br>setting up this ASP.NET application to support |
| Password  Remember me?                                      | logging in via external services.                                                                                                    |
| Log in                                                      |                                                                                                    |
| Register if you don't have a local account.                 |                                                                                                    |
| © 2014 - My ASP.NET Application                             |                                                                                                    |

Log in as the 'admin' user again.

| Application name Home About Cont            | =%2FTest%2FFoo 😪                                                                                                    |
|---------------------------------------------|----------------------------------------------------------------------------------------------------|
| Log in.                                     |                                                                                                    |
| Use a local account to log in.              | Use another service to log in.                                                                                                    |
| User name admin<br>Password                 | There are no external authentication services<br>configured. See this article for details on<br>setting up this ASP.NET application to support<br>logging in via external services. |
| Cog in                                      |                                                                                                    |
| Register if you don't have a local account. |                                                                                                    |

It can be observed that the navigation was allowed, once a user in the list logged in.

| Foo | My ASP.NET Applice ×            | - 10. (80.) | -       | - | - | - | - | Traperty of | mart. No.   |            |     |
|-----|---------------------------------|-------------|---------|---|---|---|---|-------------|-------------|------------|-----|
| ← ⇒ | C localhost:1305/Test/Foo       |             |         |   |   |   |   |             |             |            | ☆ = |
|     | Application name Home           | About       | Contact |   |   |   |   |             | Hello admir | n! Log off |     |
|     | Foo                             |             |         |   |   |   |   |             |             |            |     |
|     | Foo : test page                 |             |         |   |   |   |   |             |             |            | _   |
|     | © 2014 - My ASP.NET Application |             |         |   |   |   |   |             |             |            |     |

To allows both 'admin' and 'employee' users to view that page, edit the 'Users' list in the [Authorize] attribute of the Foo action method and add 'employee' to that list as follows:

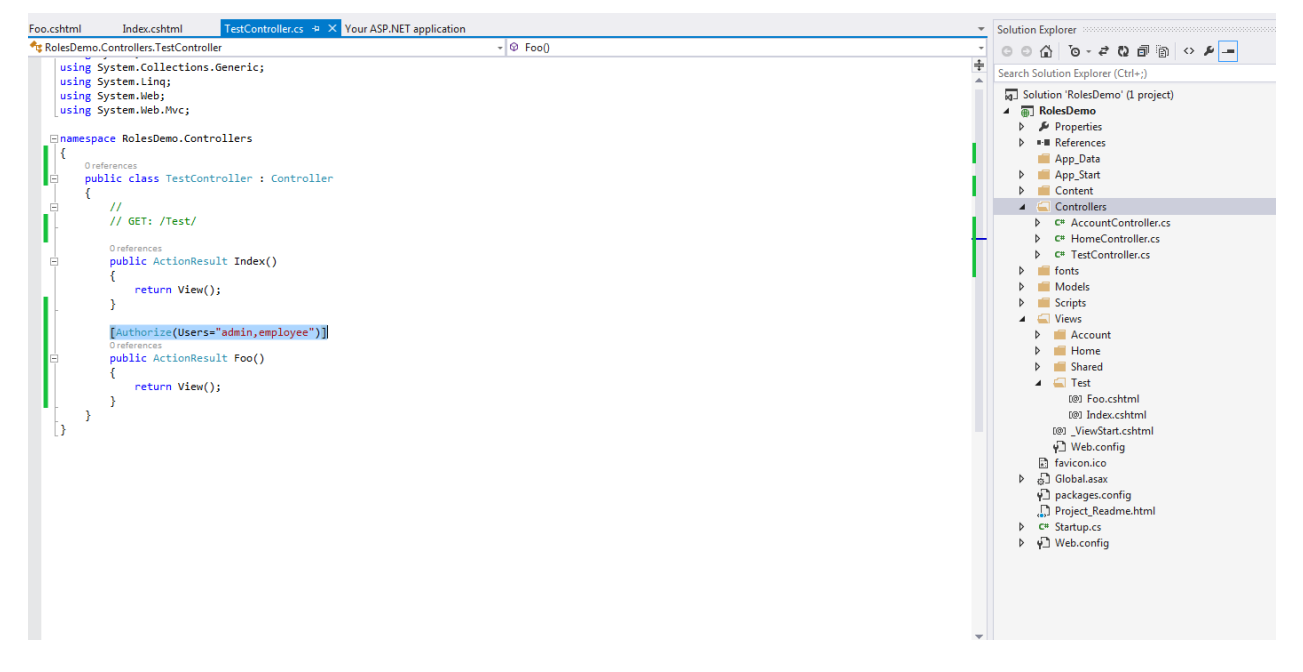

Run the application and navigate to /Test/Foo.

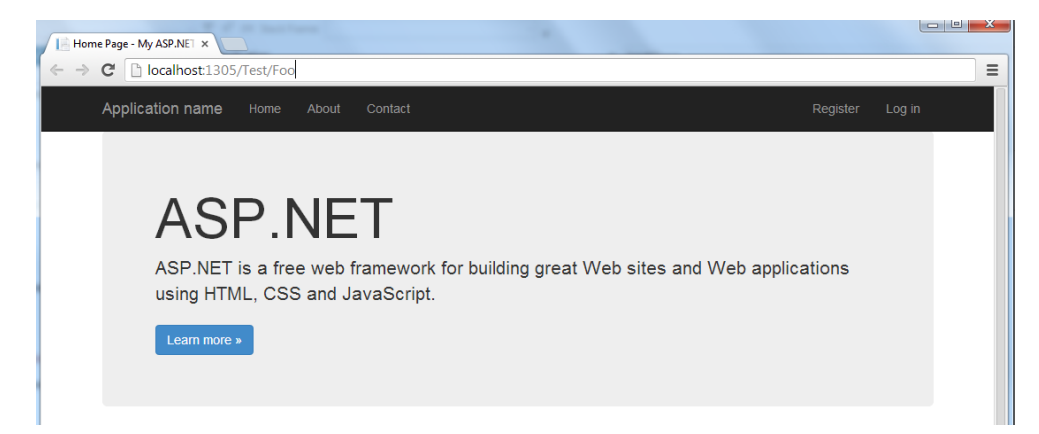

It will be redirected to login page.

Login as the 'employee' user.

| Application name Home About Contact         | Register Log in                                                                                                    |
|---------------------------------------------|----------------------------------------------------------------------------------------------------|
| Log in.<br>Use a local account to log in.   | Use another service to log in.                                                                                                    |
| User name employee Password ·······         | There are no external authentication services<br>configured. See this article for details on<br>setting up this ASP.NET application to suppor<br>logging in via external services. |
| Remember me?     Log in                     |                                                                                                    |
| Register if you don't have a local account. |                                                                                                    |

Navigate to /Test/Foo, and the page will be displayed for 'employee' user.

| 1 Foo -                  | My ASP.NET Applic: ×  |             | -     | -       | (and (a) | - | <br>- | Implement | Annes A. | -        |         |     |
|--------------------------|-----------------------|-------------|-------|---------|----------|---|-------|-----------|----------|----------|---------|-----|
| $\leftarrow \rightarrow$ | C localhost:1305/     | /Test/Foo   |       |         |          |   |       |           |          |          |         | ☆ = |
|                          | Application name      | Home        | About | Contact |          |   |       |           | Hello er | nployee! | Log off |     |
|                          | Foo                   |             |       |         |          |   |       |           |          |          |         |     |
|                          | Foo : test page       |             |       |         |          |   |       |           |          |          |         |     |
|                          | © 2014 - My ASP.NET A | Application |       |         |          |   |       |           |          |          |         |     |

How to make specific pages available only to select roles

In Visual Studio 2013, the ASP .NET Web configuration tool was removed which assisted in managing roles.

To complete this task, we have to manage roles by using an alternative method, by editing some tables using SQL Server Explorer.

The tables we are interested in are:

- 1) AspNetRoles stores role id and name
- 2) AspNetUserRoles stores mapping of user id to role id
- 3) AspNetUsers stores user id and user name

The first step is to create some users in the website. For the remainder of this task, it will be assumed that the following users exist:

- 1) admin
- 2) employee
- 3) employee2

The first step is to open Server Explorer and get to the window where we can run some queries in the tables.

Server Explorer appears as an option in the left column as shown:

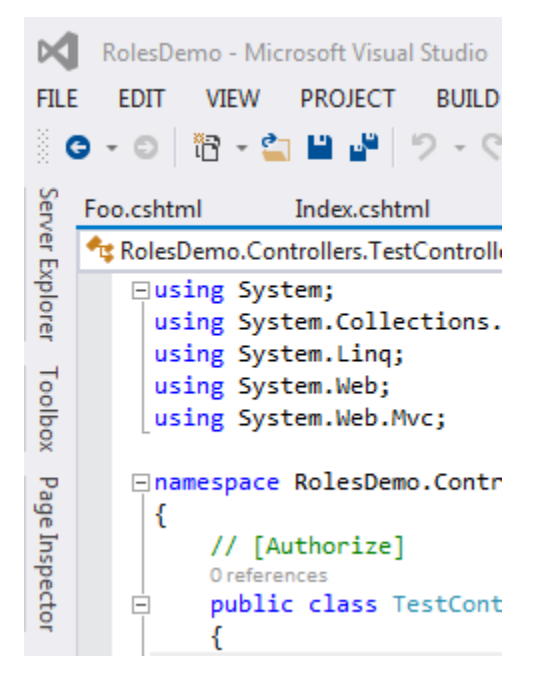

Click and navigate to the Server Explorer and open the tables menu as shown:

| Serv   | Serv | /er E | plore    | r -= X                       |  |
|--------|------|-------|----------|------------------------------|--|
| er Ex  | Ę۵   | ×     | +##<br># | ta 11 St 📴                   |  |
| plo    |      | ി     | Data     | Connections                  |  |
| rer    |      |       | 🔁 D      | efaultConnection (RolesDemo) |  |
| 5      |      |       | 4 📋      | Tables                       |  |
| olb    |      |       | ⊳        | _MigrationHistory            |  |
| 2<br>2 |      |       | ⊳        | AspNetRoles                  |  |
| Pa     |      |       | ⊳        | AspNetUserClaims             |  |
| ge     |      |       | ⊳        | AspNetUserLogins             |  |
| Insp   |      |       | ⊳        | AspNetUserRoles              |  |
| Dect   |      |       | ⊳        |                              |  |
| ğ      |      |       | Þ 🧉      | Views                        |  |
|        |      |       | Þ 🧉      | Stored Procedures            |  |
|        |      |       | Þ 📫      | Functions                    |  |
|        |      |       | Þ 📫      | Synonyms                     |  |
|        |      |       | Þ 🧉      | Types                        |  |
|        |      |       | Þ 🧉      | Assemblies                   |  |
|        | ⊳    | •     | Serve    | rs                           |  |
|        | ⊳    | S     | Share    | Point Connections            |  |
|        | ⊳    |       | Wind     | ows Azure                    |  |
|        |      |       |          |                              |  |
|        |      |       |          |                              |  |

Right click and select new query.

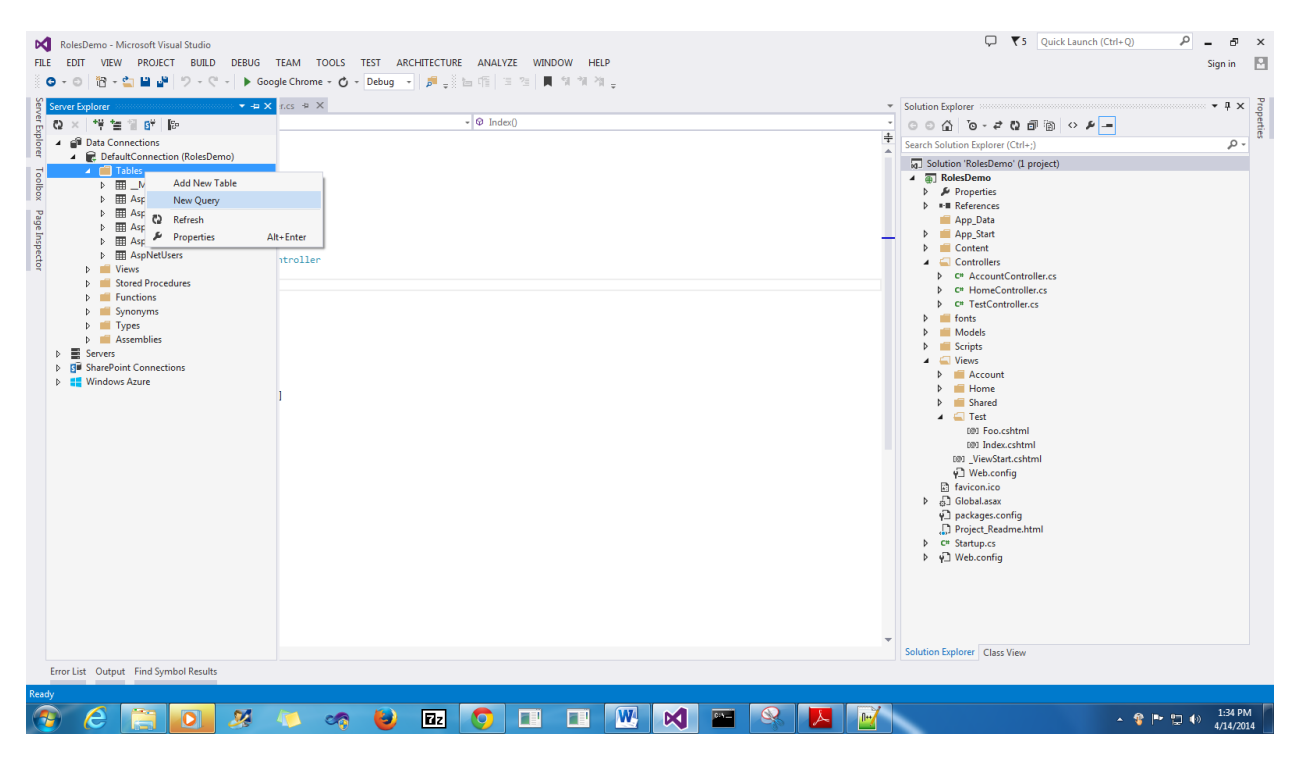

First let's examine the 3 tables. Use select statements as shown below.

| Too            | SQL | .Query3.sql                       | * + X                           | Foo.       | cshtml                               | Index.cs  |
|----------------|-----|-----------------------------------|---------------------------------|------------|--------------------------------------|-----------|
| lbox           | Þ   |                                   | 周                               |            | aspnet-Role                          | sDemo-201 |
| Page Inspector |     | □ select<br> <br>select<br>select | <pre>* from * from * from</pre> | Asp<br>Asp | NetRoles;<br>NetUserRol<br>NetUsers; | es;       |
|                |     |                                   |                                 |            |                                      |           |

In Server Explorer you can highlight and execute individual lines. The execute button is the green play button in the top left corner.

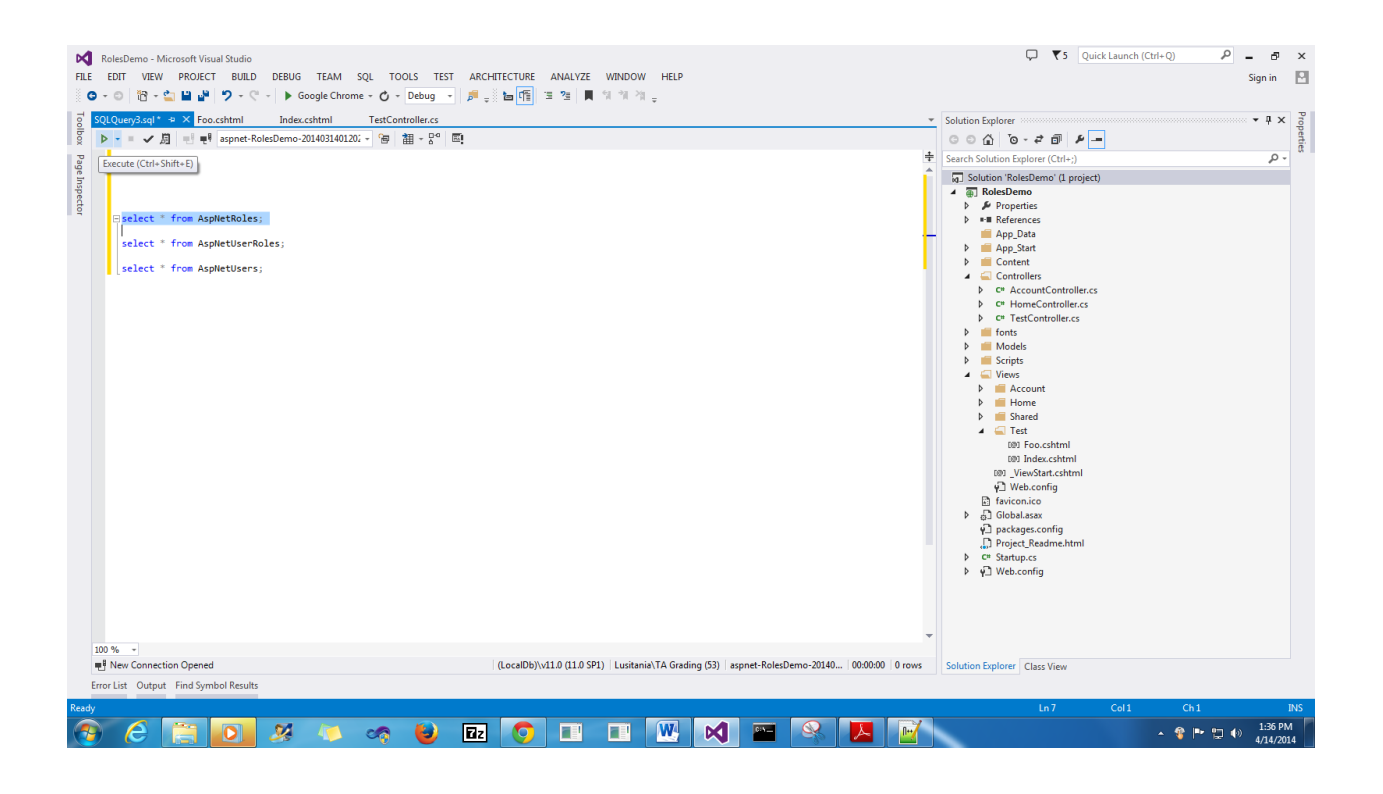

| Select * from AspNetRo<br>select * from AspNetUs<br>select * from AspNetUs<br>select * from AspNetUs<br>100 % ↓<br>ST-SQL ↑↓ ⊞ Results<br>Id Name                                                                   | les;<br>erRoles;<br>ers;<br>Message                                                                                                    |                                                                                                    |                                                       |
|----------------------------------------------------------------------------------------------------|----------------------------------------------------------------------------------------------------|----------------------------------------------------------------------------------------------------|-------------------------------------------------------|
| <pre> select * from AspNetRoles select * from AspNetUserR select * from AspNetUsers 0% → □ T-SQL ↑↓ ■Results </pre>                                                                                                 | ;<br>oles;<br>;<br>Message                                                                                                    |                                                                                                    |                                                       |
| Userid Roleid                                                                                                    |                                                                                                    |                                                                                                    |                                                       |
| Id UserName 1 009e87dd-7c36-47e9-8eab-776f39e289d9 admin                                                                                                    | PasswordHash<br>AOoZ5Rd7qgoCOk7B617x/QPBU8ZkbXzkzSN1y7WQhazPm+E                                                                                                    | SecurityStamp<br>de333473-13f5-47d7-b9a3-2c80c74421bc                                                                | Discriminator<br>ApplicationUser                      |
| 2         4d33b74f-91e2-4778-9904-33ecfa754e3b         testUser           3         64682311-5437-445a-b696-2234b48fbc1c         employee           4         b20de7a-ef90-4b70-959d-87ab3c83622a         employee2 | AEIzLuH3N8Yx0yjTEuch50C9T9/ZhE8P+4XVOAdr/GGSrLtP5h1T<br>AKUvBBoklfTXb7PX4Gj8spPsT92F+05PwTkZfyrGMq9rO2GBPv7<br>AIJ06MJeIW10hjrHfOHuSfBjno5rlRdXBo+aleTdQ1nZ05FNVZTJH | 16df5549-8b66-4d22-8464-1c0f90f978a7<br>3849eee9-157e-4a58-940a-4b23559c3619<br>0bc2aa58-a181-4f4d-a87e-d21af205c15a | ApplicationUser<br>ApplicationUser<br>ApplicationUser |

As can be seen, the AspNetRoles, and AspNetUserRoles tables are empty, whereas the AspNetUsers contains details about the current users.

In this task, we will create two roles, namely admin and employee and assign them to users as follows:

- 1) admin user -> admin role
- 2) employee & employee2 user -> employee role

The next step is to create the two roles, admin and employee.

Use insert statements as shown below:

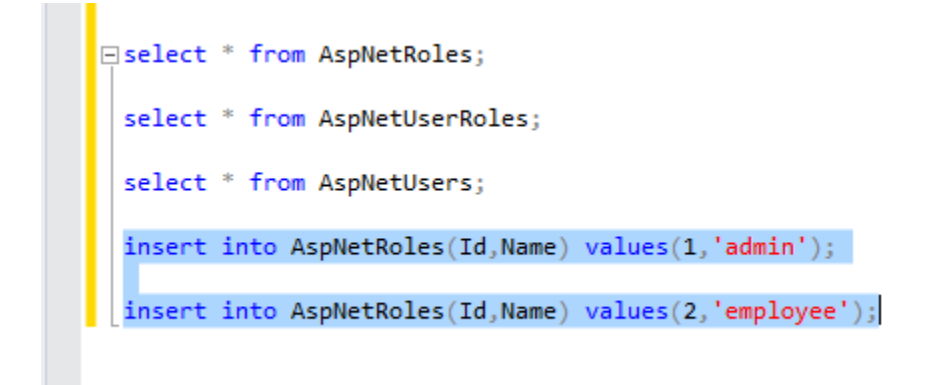

Execute the insert statements (you can highlight them both and click the execute button).

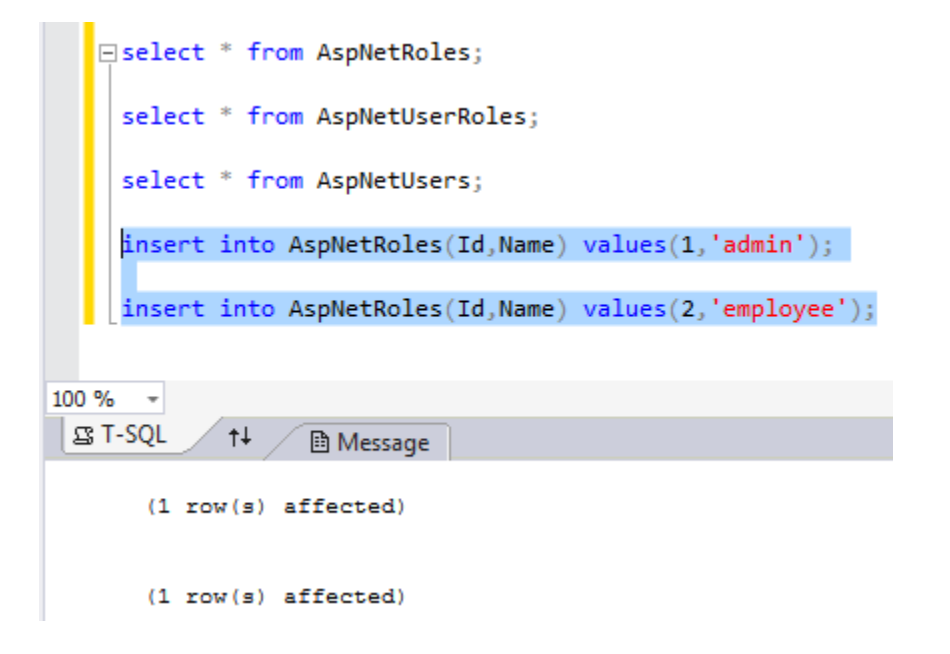

Check the contents of the AspNetRoles table.

| <pre>select * from AspNetRoles;</pre>                             |
|-------------------------------------------------------------------|
| <pre>select * from AspNetUserRoles;</pre>                         |
| <pre>select * from AspNetUsers;</pre>                             |
| <pre>insert into AspNetRoles(Id,Name) values(1,'admin');</pre>    |
| <pre>insert into AspNetRoles(Id,Name) values(2,'employee');</pre> |
|                                                                   |
| 100 % -                                                           |
| ⊈ T-SQL ↑↓      ⊞ Results      B Message                          |
| Id Name                                                           |
| 1 1 admin                                                         |
| 2 2 employee                                                      |

The next step is to identify the user ids we want to map.

Record the user ids of the desired users somewhere (in this demo, those are just pasted in the same window to keep track of them).

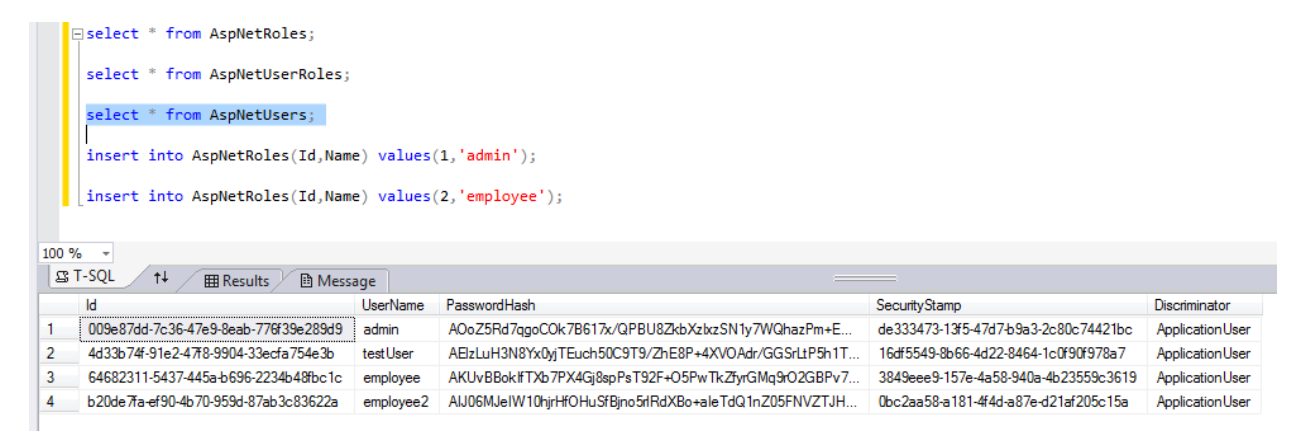

|       | <pre>select * from AspNetUsers;</pre>                             |            |                                                                |                                      |                  |  |  |  |  |  |  |
|-------|-------------------------------------------------------------------|------------|----------------------------------------------------------------|--------------------------------------|------------------|--|--|--|--|--|--|
|       | <pre>insert into AspNetRoles(Id,Name) values(1,'admin');</pre>    |            |                                                                |                                      |                  |  |  |  |  |  |  |
|       | <pre>insert into AspNetRoles(Id,Name) values(2,'employee');</pre> |            |                                                                |                                      |                  |  |  |  |  |  |  |
| B     | □admin - 009e87dd-7c36-47e9-8eab-776f39e289d9                     |            |                                                                |                                      |                  |  |  |  |  |  |  |
|       | employee - 64682311-5437-445a-b696-2234b48fbc1c                   |            |                                                                |                                      |                  |  |  |  |  |  |  |
|       | employee2 - b20de7fa-ef90-4b70                                    | -959d-87ab | 3c83622a                                                       |                                      |                  |  |  |  |  |  |  |
|       |                                                                   |            |                                                                |                                      |                  |  |  |  |  |  |  |
| 100 % | 6 -                                                               |            |                                                                |                                      |                  |  |  |  |  |  |  |
| 2     | T-SQL ↑↓ ⊞Results 🗈 Mess                                          | age        |                                                                |                                      |                  |  |  |  |  |  |  |
|       | ld                                                                | UserName   | PasswordHash                                                   | SecurityStamp                        | Discriminator    |  |  |  |  |  |  |
| 1     | 009e87dd-7c36-47e9-8eab-776f39e289d9                              | admin      | AOoZ5Rd7qgoCOk7B617x/QPBU8ZkbXztxzSN1y7WQhazPm+E               | de333473-13f5-47d7-b9a3-2c80c74421bc | Application User |  |  |  |  |  |  |
| 2     | 4d33b74f-91e2-47f8-9904-33ecfa754e3b                              | testUser   | AEIzLuH3N8Yx0yjTEuch50C9T9/ZhE8P+4XVOAdr/GGSrLtP5h1T           | 16df5549-8b66-4d22-8464-1c0f90f978a7 | Application User |  |  |  |  |  |  |
| 3     | 64682311-5437-445a-b696-2234b48fbc1c                              | employee   | AKUvBBoklfTXb7PX4Gj8spPsT92F+O5PwTkZfyrGMq9rO2GBPv7            | 3849eee9-157e-4a58-940a-4b23559c3619 | Application User |  |  |  |  |  |  |
| 4     | b20de7fa-ef90-4b70-959d-87ab3c83622a                              | employee2  | AIJ06MJeIW10h jrHfOHuSfB jn o 5 rlRdXB o + a leTdQ1nZ05FNVZTJH | 0bc2aa58-a181-4f4d-a87e-d21af205c15a | Application User |  |  |  |  |  |  |

The next step is to insert the mappings between user id and role id. From before, we inserted the role ids:

1) admin role -> id 1
2) employee role -> id 2
employee - 64682311-5437-445a-b696-2234b48fbc1c
employee2 - b20de7fa-ef90-4b70-959d-87ab3c83622a
insert into AspNetUserRoles(UserId,RoleId) values('009e87dd-7c36-47e9-8eab-776f39e289d9',1);
insert into AspNetUserRoles(UserId,RoleId) values('64682311-5437-445a-b696-2234b48fbc1c',2);
insert into AspNetUserRoles(UserId,RoleId) values('b20de7fa-ef90-4b70-959d-87ab3c83622a',2);

Execute the insert statements.

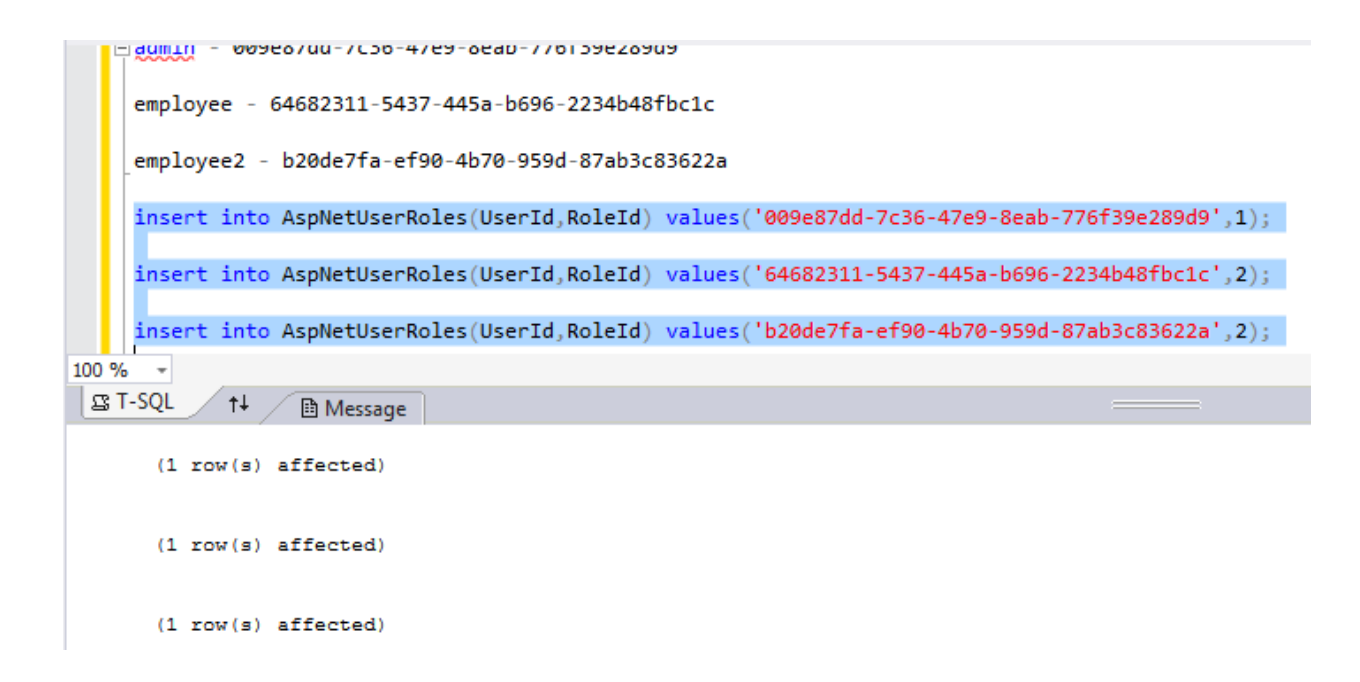

Check the contents of the AspNetUserRoles table.

|                                        | ⊡select * from AspNetRoles;                                       |                                       |  |  |  |  |  |
|----------------------------------------|-------------------------------------------------------------------|---------------------------------------|--|--|--|--|--|
|                                        | <pre>select * from AspNetUserRoles;</pre>                         |                                       |  |  |  |  |  |
|                                        | <pre>select * from AspNetUsers;</pre>                             |                                       |  |  |  |  |  |
|                                        | <pre>insert into AspNetRoles(Id,Name) values(1,'admin');</pre>    |                                       |  |  |  |  |  |
|                                        | <pre>insert into AspNetRoles(Id,Name) values(2,'employee');</pre> |                                       |  |  |  |  |  |
| 100 % -                                |                                                                   |                                       |  |  |  |  |  |
| I T-SQL ↑↓      I Results      Message |                                                                   |                                       |  |  |  |  |  |
|                                        | Userld                                                            | RoleId                                |  |  |  |  |  |
| 1                                      | 009e87dd-7c36-47e9-8eab-776f39e289d9                              | 1                                     |  |  |  |  |  |
| 2                                      | 64682311-5437-445a-b696-2234b48fbc1c                              | 4682311-5437-445a-b696-2234b48fbc1c 2 |  |  |  |  |  |
| 3                                      | b20de7fa-ef90-4b70-959d-87ab3c83622a 2                            |                                       |  |  |  |  |  |

Now our user to role mapping is complete.

The last step is to use these roles in Authorize attribute. Edit the Test Controller as follows (replacing a user list with role list):

```
TestController.cs + ×
SQLQuery3.sql *
                    Foo.cshtml
                                    Index.cshtml
🔩 RolesDemo.Controllers.TestController
   ⊡using System;
     using System.Collections.Generic;
     using System.Linq;
     using System.Web;
    using System.Web.Mvc;
   namespace RolesDemo.Controllers
     {
         // [Authorize]
         0 references
         public class TestController : Controller
   Ė
         {
   Ė
             11
             // GET: /Test/
             0 references
             public ActionResult Index()
   Ė
             {
                  return View();
              }
              [Authorize(Roles="employee")]
              // [AllowAnonymous]
             0 references
             public ActionResult Foo()
   Ė
             {
                  return View();
             }
         }
    }
```

This should only allow users in employee role (employee & employee2) to view the result of Foo Action method.

Run the application and login as employee user.

| Log in - My ASP.NET App                     | pi ×                    |  |  |  |  |  |
|---------------------------------------------|-------------------------|--|--|--|--|--|
| ← → C 🗋 localhost:1305/Account/Login        |                         |  |  |  |  |  |
| Application                                 | name Home About Contact |  |  |  |  |  |
| Log in.                                     |                         |  |  |  |  |  |
| Use a local account to log in.              |                         |  |  |  |  |  |
| User name                                   | employee                |  |  |  |  |  |
| Password                                    | ••••••                  |  |  |  |  |  |
|                                             | Remember me?            |  |  |  |  |  |
|                                             | Log in                  |  |  |  |  |  |
| Register if you don't have a local account. |                         |  |  |  |  |  |
| © 2014 - My ASP.NET Application             |                         |  |  |  |  |  |

## Navigate to Test/Foo as follows:

| Foo - My ASP.NET Applic: ×      | August of | Autoritation in the local division of the local division of the lo | Added | Authors ( | Aat | - | <br>August 1 | Audio an |         |
|---------------------------------|-----------|----------------------------------------------------------------------------------------------------|-------|-----------|-----|---|--------------|----------|---------|
| ← → C 🖞 localhost:1305/Test/Foo | About     | Contact                                                                                                    |       |           |     |   | Hello em     | ployee!  | Log off |
| E e e                           |           |                                                                                                    |       |           |     |   |              |          |         |
| Foo : test page                 |           |                                                                                                    |       |           |     |   |              |          |         |
| © 2014 - My ASP.NET Application |           |                                                                                                    |       |           |     |   |              |          |         |

As expected this user can view this page. Repeat the test for employee2 user.

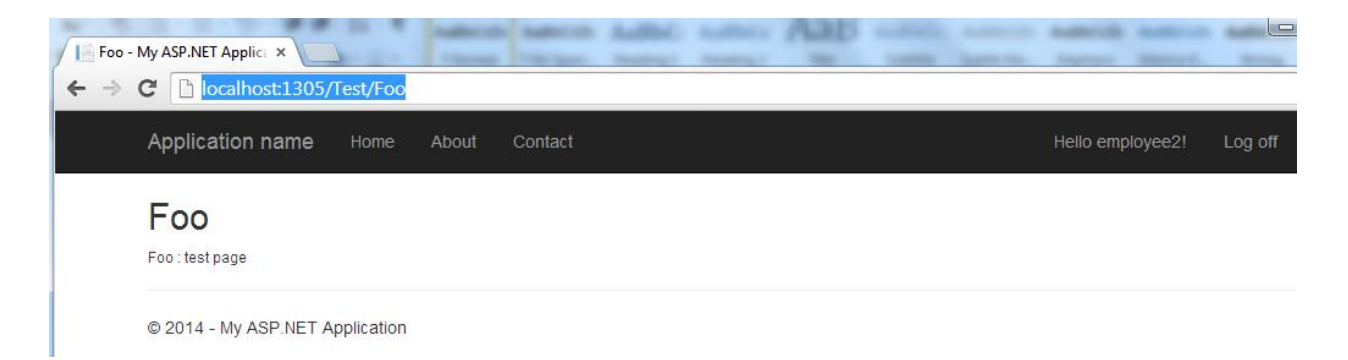

As expected, users in employee role can access the page.

Now let's test the admin user, which belongs to admin role.

Login as the admin user:

| Log in - My ASP.NET Appl<br>← → C D localhos | × st:1305/Account/Login |  |  |  |  |  |
|----------------------------------------------|-------------------------|--|--|--|--|--|
| Application n                                | name Home About Contact |  |  |  |  |  |
| Log in.                                      |                         |  |  |  |  |  |
| Use a local account to log in.               |                         |  |  |  |  |  |
| User name                                    | User name admin         |  |  |  |  |  |
| Password                                     |                         |  |  |  |  |  |
|                                              | Remember me?            |  |  |  |  |  |
|                                              | Log in                  |  |  |  |  |  |
| Register if you don't have a local account.  |                         |  |  |  |  |  |
| © 2014 - My ASF                              | P.NET Application       |  |  |  |  |  |

Navigate to Test/Foo.

| ← → C Diocalhost:1305/Account/Login?ReturnUrl=%2FTest%2FFoo |                                                                                              |  |  |  |  |  |
|-------------------------------------------------------------|----------------------------------------------------------------------------------------------|--|--|--|--|--|
| Application name Home About Contact                         | Hello admin! Log off                                                                         |  |  |  |  |  |
| Log in.                                                     |                                                                                              |  |  |  |  |  |
| Use a local account to log in.                              | Use another service to log in.                                                               |  |  |  |  |  |
| User name                                                   | There are no external authentication services<br>configured. See this article for details on |  |  |  |  |  |
| Password                                                    | setting up this ASP.NET application to support logging in via external services.             |  |  |  |  |  |
| Remember me?      Log in                                    |                                                                                              |  |  |  |  |  |
| Register if you don't have a local account.                 |                                                                                              |  |  |  |  |  |

As can be seen, the admin user is not allowed to view the page. This is as we expected, given we only authorized the employee role to access the page.